## Kontrolka typu Komunikat przykład definicji kontrolki za pomocą C#

Uwaga

Należy pamiętać, aby zapisać wszystkie wprowadzone zmiany za pomocą przycisku [Zapisz].

Właściwość: Title

- Opis: Właściwość umożliwia ustawienie nagłówka komunikatu niezależnie od treści nagłówka podanego w panelu właściwości kontrolki.
- Definicja: Globals.MainFrame.<identyfikator komunikatu>.Title
- Typ: string
- Dostęp: Odczyt/Zapis

## Właściwość: Message

- Opis: Właściwość umożliwia ustawienie treści komunikatu.
- **Definicja:** Globals.MainFrame.<identyfikator komunikatu>.Message
- Typ: string
- Dostęp: Odczyt/Zapis

- Opis: Po zamknięciu komunikatu, właściwość StopPropagation=true umożliwia blokadę przekazania dokumentu DMS do kolejnego etapu. Jeżeli dokument nie został jeszcze zapisany, właściwość pozwala na blokadę zapisu dokumentu.
- **Definicja:** Globals.MainFrame.<identyfikator komunikatu>.StopPropagation
- Typ: bool
- Dostęp: Odczyt/Zapis

Przyklad

Wyświetlenie komunikatu dotyczącego wprowadzenia/braku wartości w kontrolce typu Tekst "Numer dokumentu" oraz blokada przekazania dokumentu do następnego etapu:

Po wprowadzeniu tekstu w kontrolce "Numer dokumentu" o identyfikatorze Stringl, zostanie wyświetlony komunikat.

Zostanie również zwolniona blokada przekazania dokumentu do kolejnego etapu (lub zapisu dokumentu, jeżeli dokument nie został jeszcze zapisany).

Usunięcie treści w kontrolce "Numer dokumentu" o identyfikatorze Stringl spowoduje ponowne wyświetlenie komunikatu i zablokowanie możliwości przekazania do kolejnego etapu.

```
if (Globals.MainFrame.String1.Text != null)
{
  Globals.MainFrame.Message1.Title = "Dokument do
  zatwierdzenia";
  Globals.MainFrame.Message1.Message = "Wprowadzono wartość.";
  Globals.MainFrame.Message1.StopPropagation = false;
}
```

```
else
{
   Globals.MainFrame.Message1.Message = "Nie wprowadzono
wartości.";
Globals.MainFrame.Message1.StopPropagation = true;
}
```

Dodatkowo w ramach pola "Kontrolki powiązane" wybrano kontrolkę "Numer dokumentu" (String1).

## Film Definiowanie kontrolki typu Komunikat:

https://pomoc.comarch.pl/dms/wp-content/uploads/2024/06/komuni
kat-csharp-1.mp4

|   |       | PROJ/5/6/2024                                  |             |                                                                |                              |                                                                                      |        |
|---|-------|------------------------------------------------|-------------|----------------------------------------------------------------|------------------------------|--------------------------------------------------------------------------------------|--------|
|   | nenty |                                                |             |                                                                | Data utworzenia : 13-06-2024 | Deschiere                                                                            |        |
| Л | Dokur | Karta obiegu                                   |             |                                                                | ^                            | Przebieg                                                                             |        |
|   |       | Dokument elektroniczny  Aktualna data  Od kogo | Y           | Numer dokumentu       Załącznik <ul> <li>Data zakupu</li></ul> | Komunikat X                  | Administrator<br>13.06.2024 10:09<br>Etap 1                                          |        |
|   | >>    | Data otrzymania                                | ▼<br>■      | Termin płatności<br>Kontrahent                                 | Nie wprowadzono wartości.    | Uprawnienia do obecnego etapu Następny etap                                          | ~<br>~ |
|   |       | NIP Stawka VAT (w %) Wartość brutto            | 4<br>7<br>7 | Wartość netto Kwota VAT Do wiadomości                          | ▲<br>▼<br>− 100% +           | Uprawnieni do wybranego etapu<br>Typ Wartość<br>Osoby uprawnione do następnego etapu | ^      |

Komunikat wyświetlony po zapisani dokumentu, gdy nie wprowadzono wartości w kontrolce "Numer dokumentu" – po prawej widoczny symbol blokady przekazania do następnego etapu

Film

Komunikat widoczny po kliknięciu w symbol blokady przekazania dokumentu, a nastepnie: komunikat widoczny po wprowadzeniu wartości w kontrolce "Numer dokumentu" oraz zwolnienie blokady przekazania do następnego etapu:

https://pomoc.comarch.pl/dms/wp-content/uploads/2024/06/komuni
katy-po-wprowadzeniu.mp4